www.dome40.eu

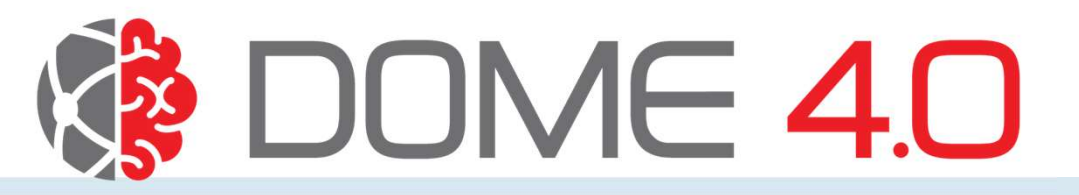

# Accessing and Modifying User Profile settings

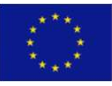

This project has received funding from the European Union's Horizon 2020 research and innovation programme under grant agreement No. 953163

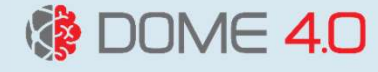

## *Profile Settings : features*

- This allows users to view their personal information stored on the DOME 4.0 platform.
- Users can modify their personal details such as first name, last name and email address.
- Users have the option to delete their account and remove all personal information from the DOME 4.0 platform.
- Users can also view a list of devices that are currently accessing the DOME 4.0 platform using their credentials.

#### DOME 4.0

### Steps to Access and Modify

Step1: Login to the DOME 4.0 platform and go to *My Profile* and click on *Profile Settings* in the dropdown menu.

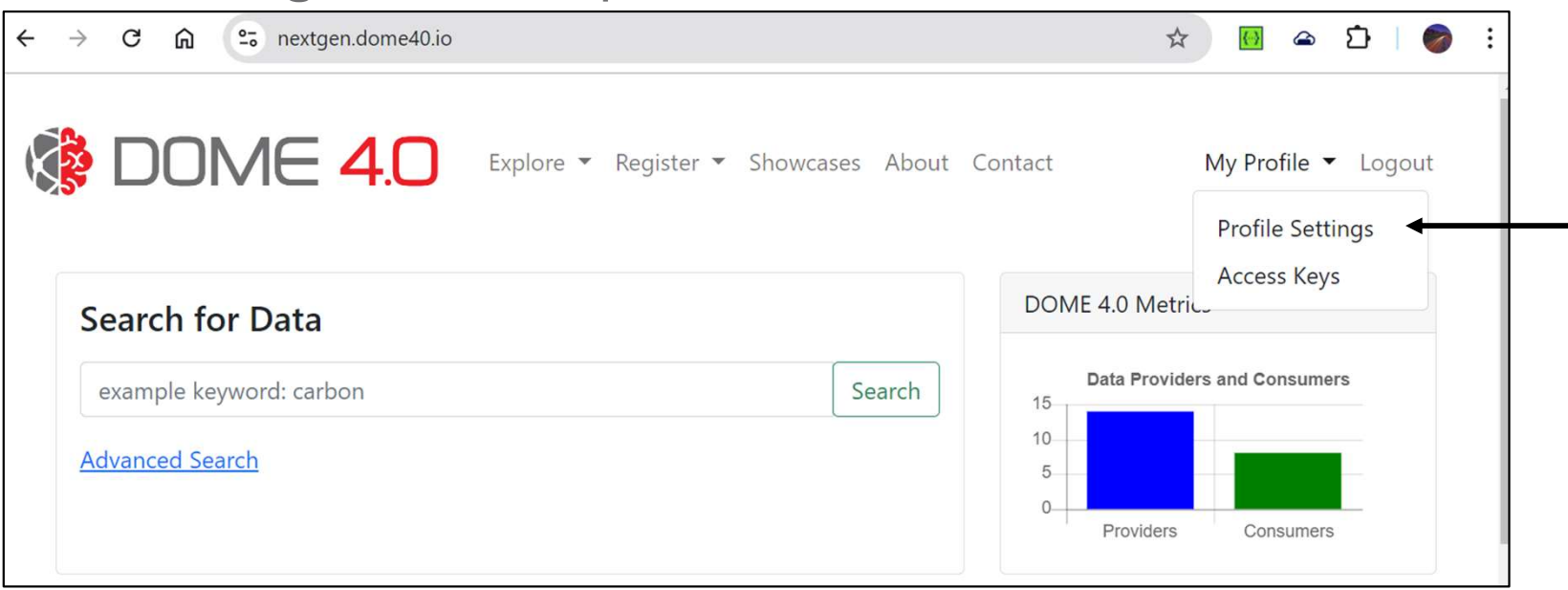

This will take you to the account management page

DOME 4.0 — H2020 Grant Agreement No. 953163

Steps to Access and Modify

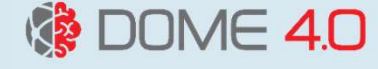

#### Step2: Once you are in the accounts management page, click on Personal info

| $\leftarrow  \rightarrow $                                                               | G                        | <u>نا</u>                         | kc-nextgen.doi                                                                                       | me40.io/realms/dome,                                                                  | /account/#/ | Q | \$<br>$\left(\cdot\right)$ | Ð |          |      | :     |
|------------------------------------------------------------------------------------------|--------------------------|-----------------------------------|----------------------------------------------------------------------------------------------------|---------------------------------------------------------------------------------------|-------------|---|----------------------------|---|----------|------|-------|
|                                                                                          | AK                       |                                   |                                                                                                    |                                                                                       |             |   |                            |   | Sign out | Johi | n Doe |
| Welcome to                                                                               | o Ke <mark>y</mark> cloa | ak account                        | management                                                                                           |                                                                                       |             |   |                            |   |          |      |       |
| <ul> <li>Personal in</li> <li>Manage your binformation</li> <li>Personal info</li> </ul> | <b>fo</b><br>basic       | Cor<br>acc<br>Sigu<br>Dev<br>Lind | count security<br>itrol your password and<br>ount access<br>ning in<br>rice activity<br>red accounts | Applications Track and manage your app permission to access your account Applications |             |   |                            |   |          |      |       |

DOME 4.0 — H2020 Grant Agreement No. 953163

DOME 4

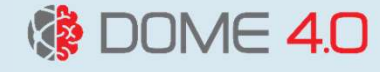

#### Step3: Once you are in the Personal info page, you can update your email, First name and Last name and then click Save.

|             | ÷         | $\rightarrow$ | G     | ጨ        | °-0          | k      | <c-r< th=""><th>next</th><th>tgen.</th><th>n.dom</th><th>ne4(</th><th>0.io/</th><th>/rea</th><th>alms/</th><th>/dor</th><th>me/</th><th>/accou</th><th>unt/</th><th>/#/</th><th>pers</th><th>son</th><th>al-ir</th><th>nfo</th><th>Q</th><th>z</th><th>Y</th><th>K</th><th>-}</th><th>Ð</th><th>•</th><th></th><th></th><th>÷</th></c-r<> | next      | tgen.   | n.dom | ne4( | 0.io/ | /rea | alms/ | /dor | me/ | /accou | unt/ | /#/ | pers | son | al-ir | nfo | Q | z | Y | K | -} | Ð | • |         |     | ÷   |
|-------------|-----------|---------------|-------|----------|--------------|--------|----------------------------------------------------------------------------------------------------|-----------|---------|-------|------|-------|------|-------|------|-----|--------|------|-----|------|-----|-------|-----|---|---|---|---|----|---|---|---------|-----|-----|
|             | ≡ <       | <b>O</b> IKEY | CLOAK |          |              |        |                                                                                                    |           |         |       |      |       |      |       |      |     |        |      |     |      |     |       |     |   |   |   |   |    |   | 9 | ign out | Joh | Doe |
|             | Personal  | l info        |       |          | Perso        | ona    | al in                                                                                                    | nfo       |         |       |      |       |      |       |      |     |        |      |     |      |     |       |     |   |   |   |   |    |   |   |         |     |     |
|             | Account   | security      |       | <b>`</b> | Manage       | e your | u <mark>r b</mark> a                                                                                                    | asic info | ormatio | on.   |      |       |      |       |      |     |        |      |     |      |     |       |     |   |   |   |   |    |   |   |         |     |     |
|             | Applicati | ions          |       |          | All fields a | are re | require                                                                                                    | red.      |         |       |      |       |      |       |      |     |        |      |     |      |     |       |     |   |   |   |   |    |   |   |         |     |     |
|             |           |               |       |          | Usernam      | ne     |                                                                                                    |           |         |       |      |       |      |       |      |     |        |      |     |      |     |       |     |   |   |   |   |    |   |   |         |     |     |
|             |           |               |       |          | john do      | oe     |                                                                                                    |           |         |       |      |       |      |       |      |     |        |      |     |      |     |       |     |   |   |   |   |    |   |   |         |     |     |
|             |           |               |       |          | Email        |        |                                                                                                    |           |         |       |      |       |      |       |      |     |        |      |     |      |     |       |     |   |   |   |   |    |   |   |         |     |     |
|             |           |               |       |          | john.d@      | @hoti  | otmail                                                                                                    | il.com    |         |       |      |       |      |       |      |     |        |      |     |      |     |       |     |   |   |   |   |    |   |   |         |     |     |
|             |           |               |       |          | First nam    | ne     |                                                                                                    |           |         |       |      |       |      |       |      |     |        |      |     |      |     |       |     |   |   |   |   |    |   |   |         |     |     |
|             |           |               |       |          | John         |        |                                                                                                    |           |         |       |      |       |      |       |      |     |        |      |     |      |     |       |     |   |   |   |   |    |   |   |         |     |     |
|             |           |               |       |          | Last nam     | ne     |                                                                                                    |           |         |       |      |       |      |       |      |     |        |      |     |      |     |       |     |   |   |   |   |    |   |   |         |     | ĺ   |
|             |           |               |       |          | Doe          |        |                                                                                                    |           |         |       |      |       |      |       |      |     |        |      |     |      |     |       |     |   |   |   |   |    |   |   |         |     |     |
|             |           |               |       |          |              |        |                                                                                                    |           |         |       |      |       |      |       |      |     |        |      |     |      |     |       |     |   |   |   |   |    |   |   |         |     |     |
|             |           |               |       |          | Save         |        | Ca                                                                                                    | ancel     |         |       |      |       |      |       |      |     |        |      |     |      |     |       |     |   |   |   |   |    |   |   |         |     |     |
|             |           |               |       |          | > Dele       | ete a  | actor                                                                                                    | unt       |         |       |      |       |      |       |      |     |        |      |     |      |     |       |     |   |   |   |   |    |   |   |         |     |     |
| 0 — Н2020 ( | Grant /   | Aaree         | ment  |          | 53163        |        |                                                                                                    |           |         |       |      |       |      |       |      | _   |        |      |     |      |     | _     |     |   |   |   |   |    |   |   |         |     |     |

### Steps to Delete Account

To Delete your information from the platform, go to Delete account and click on Delete button. This action is irreversible.

| $\leftarrow$ $\rightarrow$ C $\square$ | 25 kc-nextgen.dome40.io/realms/dome/account/#/personal-info                           | Q | ☆ | ( ) | Ď |          | ÷       |
|----------------------------------------|---------------------------------------------------------------------------------------|---|---|-----|---|----------|---------|
|                                        |                                                                                       |   |   |     |   | Sign out | ohn Doe |
| Personal info                          | Personal info                                                                         |   |   |     |   |          |         |
| Account security                       | Manage your basic information.                                                        |   |   |     |   |          |         |
| Applications                           | All fields are required.                                                              |   |   |     |   |          |         |
|                                        | Username                                                                              |   |   |     |   |          |         |
|                                        | john doe                                                                              |   |   |     |   |          |         |
|                                        | Email                                                                                 |   |   |     |   |          |         |
|                                        | john.d@hotmail.com                                                                    |   |   |     |   |          |         |
|                                        | First name                                                                            |   |   |     |   |          |         |
|                                        | John                                                                                  |   |   |     |   |          |         |
|                                        | Last name                                                                             |   |   |     |   |          |         |
|                                        | Doe                                                                                   |   |   |     |   |          |         |
|                                        |                                                                                       |   |   |     |   |          |         |
|                                        | Save Cancel                                                                           |   |   |     |   |          |         |
|                                        | Delete account                                                                        |   |   |     |   |          |         |
|                                        | This is irreversible. All your data will be permanently destroyed, and irretrievable. | • |   |     |   |          |         |
| DOME 4.0 - H2020 G                     | irant Agreement No. 953163                                                            |   |   |     |   |          |         |

DOME 4.0

#### Steps to Reset password

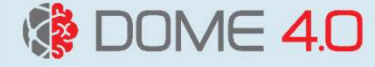

Step1: Once you are in the account management page, navigate to personal info and then account security and choose Signing in

| $\leftrightarrow$ $\rightarrow$ C $\textcircled{a}$ | e kc-nextgen.dome40.io/realms/dome/account/#/personal-info | Q | ☆ | Ð |             | :        |
|-----------------------------------------------------|------------------------------------------------------------|---|---|---|-------------|----------|
|                                                     |                                                            |   |   |   | Sign out Jo | lohn Doe |
| Personal info                                       | Personal info                                              |   |   |   |             |          |
| Account security                                    | Manage your basic information.                             |   |   |   |             |          |
| Signing in                                          | All fields are required.                                   |   |   |   |             |          |
| Linked accounts                                     | Username                                                   |   |   |   |             |          |
| Applications                                        | john doe<br>Email                                          |   |   |   |             |          |
|                                                     | john.d@hotmail.com                                         |   |   |   |             |          |
|                                                     | First name                                                 |   |   |   |             |          |
|                                                     | John                                                       |   |   |   |             |          |

### Steps to Reset password

#### Step2: Now clock on the **Update** button

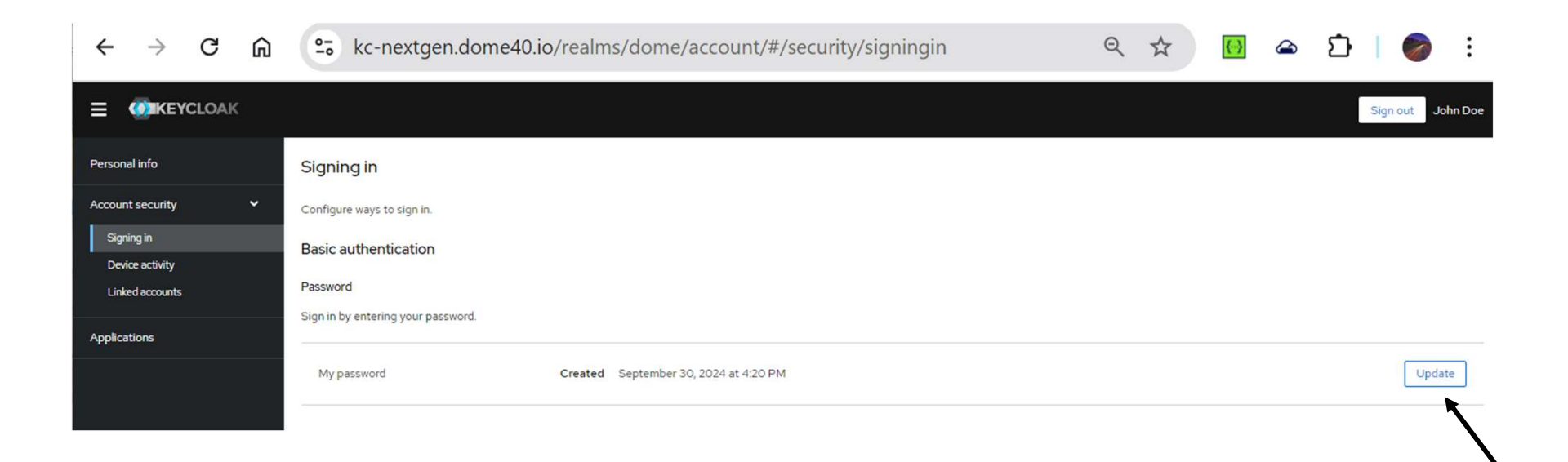

DOME 4.0

#### Steps to Reset password

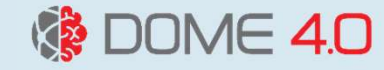

#### Step3: Authenticate yourself to continue

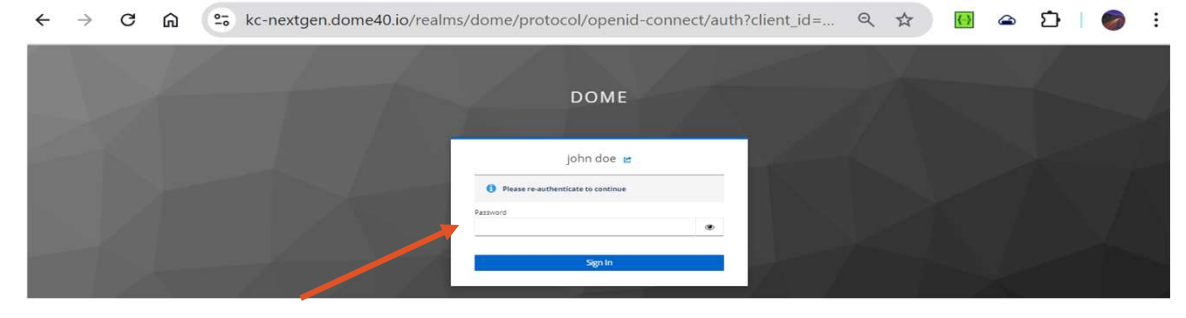

Step4: Enter new password and click Submit

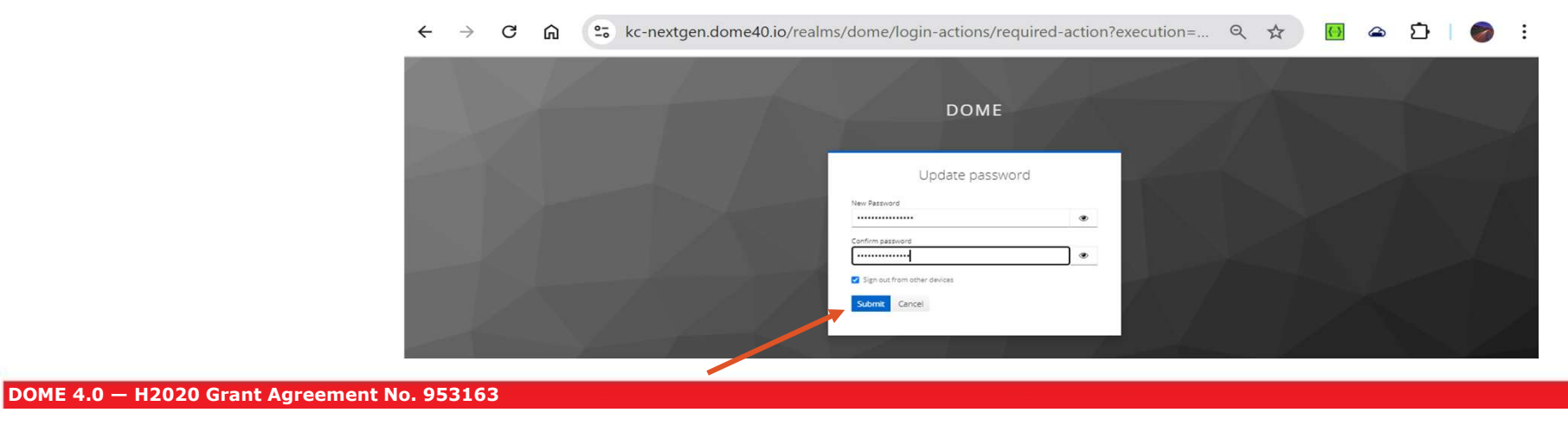

#### DOME 4.0

### Steps to view device activity

To view signed in devices, go to Account security and choose Device activity

| $\leftrightarrow$ $\rightarrow$ C $\widehat{m}$  | 😋 kc-nextgen.dome40.io                | /realms/dome/account/#                         | /security/device-activity           | ९ ☆ 📴                                    | 🛥 🖸   🏉 ፤                             |
|--------------------------------------------------|---------------------------------------|------------------------------------------------|-------------------------------------|------------------------------------------|---------------------------------------|
|                                                  |                                       |                                                |                                     |                                          | Sign out John Doe                     |
| Personal info                                    | Device activity                       |                                                |                                     |                                          |                                       |
| Account security 🗸                               | Sign out of any unfamiliar devices.   |                                                |                                     |                                          |                                       |
| Signing in<br>Device activity<br>Linked accounts | Signed in devices                     |                                                |                                     |                                          | C Refresh                             |
| Applications                                     | Windows 10 / Chrome/129.0.0 Current : | Last accessed<br>September 30, 2024 at 4:43 PM | Clients<br>Account Console, dome4.0 | Started<br>September 30, 2024 at 4:20 PM | Expires<br>October 1, 2024 at 2:20 AM |
|                                                  |                                       |                                                |                                     |                                          |                                       |